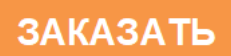

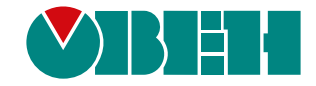

# МКОН

# Сетевой шлюз Modbus

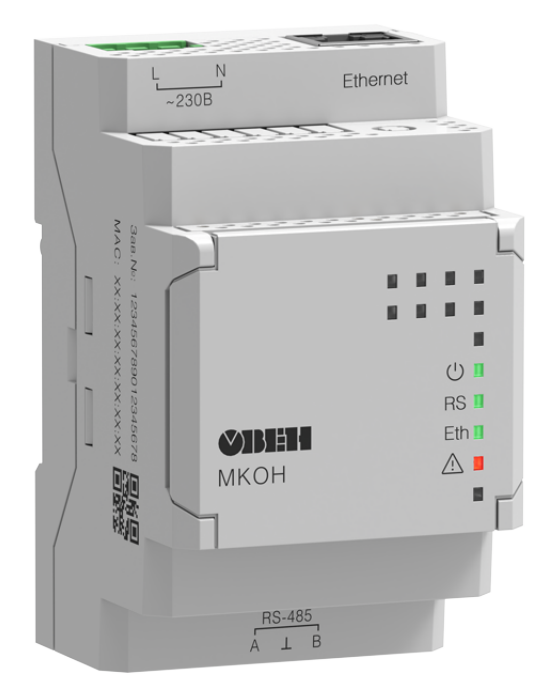

Руководство по эксплуатации

04.2022 версия 1.9 EAE

# Содержание

| Введение                                                  | 3    |
|-----------------------------------------------------------|------|
| Предупреждающие сообщения                                 | 4    |
| Используемые термины и аббревиатуры                       | 5    |
| 1 Назначение                                              | 6    |
| 2 Технические характеристики и условия эксплуатации       | 7    |
| 2.1 Технические характеристики                            | 7    |
| 2.2 Гальваническая изоляция                               | 8    |
| 2.3 Условия эксплуатации                                  | 8    |
| 3 Меры безопасности                                       | 9    |
| 4 Ввод в эксплуатацию                                     | . 10 |
| 5 Монтаж                                                  | . 11 |
| 5 1 Установка                                             | 11   |
| 5.2 «Быстрая» замена                                      | 11   |
| 6 Полкпючение                                             | 12   |
| 6.1 Рекомендации по подключению                           | . 12 |
| 6.2 Назначение клемм                                      | . 12 |
| 6.3 Подключение по интерфейсу RS-485                      | . 12 |
| 7 Устройство и принцип работы                             | . 13 |
| 7.1 Устройство                                            | . 13 |
| 7.2 Индикация и управление                                | . 14 |
| 8 Настройка                                               | . 16 |
| 8.1 Последовательность настройки шлюза                    | . 16 |
| 8.2 Настройка с помощью Owen Configurator                 | . 16 |
| 8.2.1 Подключение к ПО Owen Configurator                  | . 16 |
| 8.2.2 Сетевые настройки                                   | . 18 |
| 8.2.3 Настройка режима работы шлюза                       | . 20 |
| 8.3 Обновление встроенного ПО с помощью Owen Configurator | . 25 |
| 8.4 Восстановление заводских настроек                     | . 25 |
| 9 Техническое обслуживание                                | . 26 |
| 10 Комплектность                                          | . 26 |
| 11 Маркировка                                             | . 26 |
| 12 Упаковка                                               | . 26 |
| 13 Транспортирование и хранение                           | . 27 |
| 14 Гарантийные обязательства                              | . 27 |
| ПРИЛОЖЕНИЕ А. Ручная настройка                            | . 28 |
| ПРИЛОЖЕНИЕ Б. Параметры настройки                         | . 33 |

# Введение

Настоящее руководство по эксплуатации предназначено для ознакомления обслуживающего персонала с устройством, принципом действия, конструкцией, технической эксплуатацией и обслуживанием сетевого шлюза Modbus MKOH (далее по тексту – «прибор» или «шлюз»).

Подключение, регулировка и техническое обслуживание прибора должны производиться только квалифицированными специалистами после прочтения настоящего руководства по эксплуатации.

Модификации шлюза различаются по виду питающего напряжения:

- МКОН-24 постоянный ток;
- МКОН-230 переменный ток.

# Предупреждающие сообщения

В данном руководстве применяются следующие предупреждения:

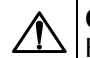

#### ОПАСНОСТЬ

Ключевое слово ОПАСНОСТЬ сообщает о **непосредственной угрозе опасной ситуации**, которая приведет к смерти или серьезной травме, если ее не предотвратить.

# ВНИМАНИЕ

Ключевое слово ВНИМАНИЕ сообщает о **потенциально опасной ситуации**, которая может привести к небольшим травмам.

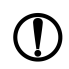

i

#### ПРЕДУПРЕЖДЕНИЕ

Ключевое слово ПРЕДУПРЕЖДЕНИЕ сообщает о **потенциально опасной ситуации**, которая может привести к повреждению имущества.

#### ПРИМЕЧАНИЕ

Ключевое слово ПРИМЕЧАНИЕ обращает внимание на полезные советы и рекомендации, а также информацию для эффективной и безаварийной работы оборудования.

#### Ограничение ответственности

Ни при каких обстоятельствах ООО «Производственное объединение OBEH» и его контрагенты не будут нести юридическую ответственность и не будут признавать за собой какие-либо обязательства в связи с любым ущербом, возникшим в результате установки или использования прибора с нарушением действующей нормативно-технической документации.

# Используемые термины и аббревиатуры

Ethernet – последовательный интерфейс связи.

LAN (Local Area Network) – локальная сеть, построенная на базе интерфейса Ethernet.

**Modbus** – открытый промышленный протокол обмена, разработанный компанией Modicon. В настоящий момент поддерживается независимой организацией Modbus-IDA (www.modbus.org).

USB (Universal Serial Bus) – последовательный интерфейс связи.

ПК – персональный компьютер.

ПО – программное обеспечение.

# 1 Назначение

Шлюз предназначен для взаимного преобразования и передачи данных протоколов Modbus RTU/ASCII и Modbus TCP по интерфейсам связи RS-485 и Ethernet соответственно. Для протоколов поддерживаются режимы Master и Slave.

Конфигурацию для работы шлюза можно настроить на ПК с помощью ПО Owen Configurator.

Прибор выпускается согласно ТУ 26.30.11-007-46526536-2019.

Шлюз изготавливается в двух модификациях, которые отличаются напряжением питания:

- МКОН-230 с номинальным напряжением питания 230 В переменного тока;
- МКОН-24 с номинальным напряжением питания 24 В постоянного тока.

# 2 Технические характеристики и условия эксплуатации

# 2.1 Технические характеристики

# Таблица 2.1 – Характеристики прибора

| Наиманараниа                                                        | Значение                                       |                                        |  |  |  |
|---------------------------------------------------------------------|------------------------------------------------|----------------------------------------|--|--|--|
| Паименование                                                        | МКОН-24                                        | МКОН-230                               |  |  |  |
| Питание                                                             |                                                |                                        |  |  |  |
| Напряжение питания (номинальное)                                    | 10…48 (24) В<br>постоянного тока               | 85…264 (230) В<br>переменного тока     |  |  |  |
| Частота тока (номинальная)                                          | -                                              | 45…65 (50) Гц                          |  |  |  |
| Максимальная мощность потребления, не более                         | 6 Вт                                           | 6 BA                                   |  |  |  |
| Гальваническая изоляция                                             | Есть,<br>дополнительная                        | Есть, основная<br>усиленная            |  |  |  |
| Электрическая прочность изоляции по ГОСТ IEC 62368-1–2012, не менее | см. ра                                         | здел 2.2                               |  |  |  |
| RS-485                                                              | 5                                              |                                        |  |  |  |
| Поддерживаемые протоколы                                            | Modbus RTU (Maste<br>(Maste                    | r/Slave), Modbus ASCII<br>er/Slave)    |  |  |  |
| Скорость передачи данных                                            | 1200, 2400, 4800, 960<br>57600, 1 <sup>-</sup> | 0, 14400, 19200, 38400,<br>15200 бит/с |  |  |  |
| Максимальная длина линии                                            | 12                                             | Ю0 м                                   |  |  |  |
| Адрес в сети по умолчанию                                           |                                                | 1                                      |  |  |  |
| Количество Slave-устройств в сети (без повторителей), не более      | 32                                             |                                        |  |  |  |
| Etherne                                                             | et                                             |                                        |  |  |  |
| Скорость передачи данных                                            | 10/100                                         | О Мбит/с                               |  |  |  |
| Поддерживаемые протоколы Modbus TCP (Master/Slave                   |                                                | (Master/Slave)                         |  |  |  |
| Разъем                                                              | 8P8C (RJ45)                                    |                                        |  |  |  |
| Адрес в сети по умолчанию                                           | 192.168.1.99                                   |                                        |  |  |  |
| Slave ID по умолчанию (неизменный параметр)                         |                                                | 1                                      |  |  |  |
| Количество Slave-устройств в сети, не более 31                      |                                                | 31                                     |  |  |  |
| USB                                                                 | 1                                              |                                        |  |  |  |
| Тип                                                                 | USB 2.0 (                                      | (Micro-USB)                            |  |  |  |
| Питание прибора при настройке                                       | Поддер                                         | живается                               |  |  |  |
| Корпус                                                              | C                                              |                                        |  |  |  |
| Тип корпуса                                                         | Для креплен                                    | ия на DIN-рейку                        |  |  |  |
| Габаритные размеры                                                  | 55 × 96                                        | 6 × 58 мм                              |  |  |  |
| Степень защиты корпуса (ГОСТ 14254–2015)                            | II                                             | P20                                    |  |  |  |
| Общие характе                                                       | еристики                                       |                                        |  |  |  |
| Масса, не более                                                     | 0,                                             | 15 кг                                  |  |  |  |
| Средний срок службы                                                 | 10                                             | ) лет                                  |  |  |  |
| Средняя наработка на отказ, не менее                                | 80                                             | 000 ч                                  |  |  |  |

#### 2.2 Гальваническая изоляция

Схема гальванически изолированных узлов и прочность гальванической изоляции шлюза приведена на рисунке 2.1.

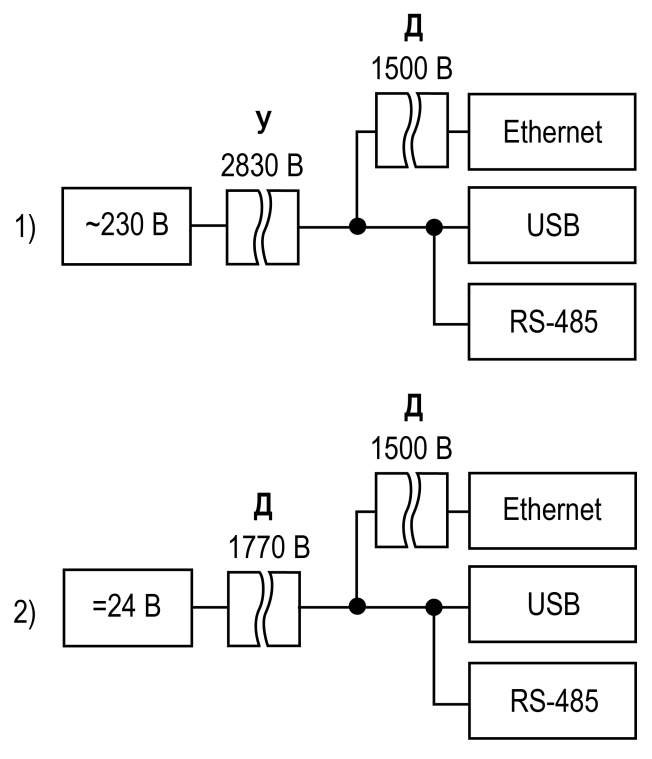

1) MKOH-230, 2) MKOH-24

Рисунок 2.1 – Изоляция узлов шлюза

#### Таблица 2.2 – Типы изоляции

| Тип                | Описание                                                                                                    |
|--------------------|----------------------------------------------------------------------------------------------------|
| Дополнительная (Д) | Независимая изоляция, в дополнение к основной изоляции для гарантии<br>защиты от поражения электрическим током в случае отказа основной<br>изоляции. Электрическая прочность дополнительной изоляции прибора<br>проверяется типовыми испытаниями испытательного переменного<br>напряжения различной величины (действующее значение) |
| Усиленная (У)      | Изоляция опасных проводящих частей, которая обеспечивает степень<br>защиты от поражения электрическим током, эквивалентную двойной<br>изоляции                                                                                                    |

#### **ПРЕДУПРЕЖДЕНИЕ**

Значение прочности изоляции указано для испытаний при нормальных климатических условиях, время воздействия — 1 минута по ГОСТ IEC 61131-2–2012.

#### 2.3 Условия эксплуатации

Прибор следует эксплуатировать в следующих условиях:

- температура окружающего воздуха от минус 40 до +55 °C;
- относительная влажность воздуха не более 95 % (при +35 °C без конденсации влаги);
- атмосферное давление от 84 до 106,7 кПа;
- закрытые взрывобезопасные помещения без агрессивных паров и газов.

По помехоустойчивости прибор соответствует категории Б по ГОСТ 30805.22-2013.

По устойчивости к механическим воздействиям во время эксплуатации прибор соответствует группе исполнения N2 по ГОСТ Р 52931-2008.

По устойчивости к климатическим воздействиям во время эксплуатации прибор соответствует группе исполнения В4 по ГОСТ Р 52931-2008.

# 3 Меры безопасности

Во время эксплуатации и технического обслуживания следует соблюдать требования следующих документов:

- FOCT 12.3.019–1980;
- «Правила эксплуатации электроустановок потребителей»;
- «Правила охраны труда при эксплуатации электроустановок».

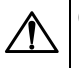

### ОПАСНОСТЬ

Во время эксплуатации прибора открытые контакты клеммника находятся под опасным для жизни напряжением.

Прибор следует устанавливать в специализированных шкафах, доступ внутрь которых разрешен только квалифицированным специалистам. Любые подключения к прибору и работы по его техническому обслуживанию следует производить только при отключенном питании прибора и подключенных к нему устройств.

Не допускается попадание влаги на контакты выходных разъемов и внутренние элементы прибора.

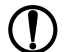

#### ПРЕДУПРЕЖДЕНИЕ

Запрещается использование прибора при наличии в атмосфере кислот, щелочей, масел и иных агрессивных веществ.

# 4 Ввод в эксплуатацию

Для ввода шлюза в эксплуатацию следует:

- 1. Смонтировать шлюз (см. раздел 5.1).
- 2. Подключить шлюз к источнику питания, который соответствует модификации прибора по напряжению (см. раздел 6.1).
- 3. Подать питание.
- 4. По индикации на лицевой панели убедиться, что отсутствуют ошибки (см. таблицу 7.2).
- 5. Подключить приборы к шлюзу (см. раздел 6.3). Подключать следует предварительно настроенные или запрограммированные приборы.
- 6. С помощью Owen Configurator выполнить настройку шлюза (см. раздел 8.1).

# 5 Монтаж

#### 5.1 Установка

Шлюз устанавливается в шкафу электрооборудования. Конструкция шкафа должна обеспечивать защиту шлюза от попадания влаги, грязи и посторонних предметов.

Для установки шлюза следует выполнить действия:

- 1. Убедиться в наличии свободного пространства для подключения шлюза и прокладки проводов.
- 2. Закрепить шлюз на DIN-рейке.

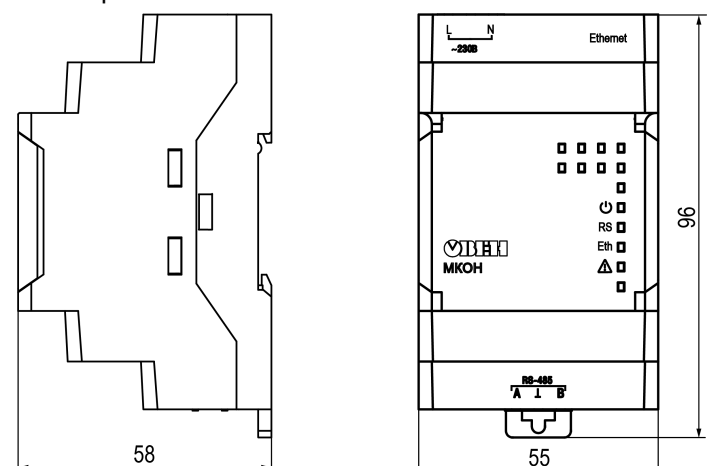

Рисунок 5.1 – Габаритные размеры

### 5.2 «Быстрая» замена

Конструкция клемм позволяет оперативно заменить шлюз без демонтажа подключенных к нему внешних линий связи.

Для «быстрой» замены шлюза следует:

- 1. Обесточить все линии связи, подходящие к шлюзу, в том числе линии питания.
- 2. Отсоединить антенну.
- 3. Не демонтировать внешние линии связи. Отделить от шлюза съемные клеммники с проводами с помощью отвертки или другого подходящего инструмента (см. рисунок 5.2).
- Снять шлюз с DIN-рейки, на его место установить другой шлюз (аналогичной модификации) с предварительно удаленными съемными частями клемм.
- 5. К установленному шлюзу подсоединить съемные части клемм с подключенными внешними линиями связи.
- 6. Подать питание.

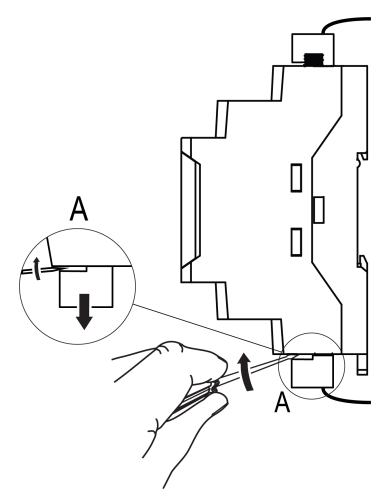

Рисунок 5.2 – Отсоединение съемных частей клемм

# 6 Подключение

#### 6.1 Рекомендации по подключению

### ВНИМАНИЕ

🔼 Питание каких-либо устройств от сетевых контактов шлюза запрещается.

МКОН-24 не следует запитывать от распределенных сетей питания 24 В постоянного тока. Шлюз следует питать от локального источника питания номинальным напряжением 24 В. Длина кабеля питания от источника до шлюза должна быть не более 30 метров.

МКОН-230 следует питать от сетевого фидера 230 В, не связанного непосредственно с питанием мощного силового оборудования. Во внешней цепи рекомендуется установить выключатель, обеспечивающий отключение шлюза от сети питания.

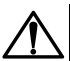

#### внимание

Подключение и техническое обслуживание производится только при отключенном питании шлюза и подключенных к нему устройств.

Подключение питания следует осуществлять проводом с сечением не менее 0,35 и не более 0,75 мм<sup>2</sup>. При использовании многожильных проводов следует использовать наконечники.

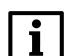

#### ПРИМЕЧАНИЕ

Не допускается подключение к одной клемме двух и более проводов.

#### 6.2 Назначение клемм

#### Таблица 6.1 – Назначение клемм

|        | МКОН-230                         | МКОН–24 |                                  |  |
|--------|----------------------------------|---------|----------------------------------|--|
| Клемма | Назначение                       | Клемма  | Назначение                       |  |
| Ν      | Питание ~230 В                   | -       | Клемма «–» питания = 24 В        |  |
| L      | Питание ~230 В                   | +       | Клемма «+» питания = 24 В        |  |
| Α      | Клемма А линии RS-485            | А       | Клемма А линии RS-485            |  |
| T      | Клемма подключения экрана RS-485 | Ţ       | Клемма подключения экрана RS-485 |  |
| В      | Клемма В линии RS-485            | В       | Клемма В линии RS-485            |  |

#### 6.3 Подключение по интерфейсу RS-485

Линии связи следует подключать с соблюдением полярности. Линия связи А подключается к клемме А прибора, аналогично подключается линия связи В к клемме В.

Для подключения интерфейса RS-485 следует применять экранированную витую пару проводов с сечением не менее 0,2 мм<sup>2</sup> и погонной емкостью не более 60 пФ/м. Общая длина линии RS-485 не должна превышать 1000 м. На концах линии RS-485 длиной более 10 м следует установить согласующие резисторы на концах линии. В шлюз встроен согласующий резистор, который можно подключить с помощью DIP-переключателя (см. таблицу 7.3).

Для подключения с распределенными сетевыми узлами, чтобы исключить неопределенные состояния сети, применяются подтягивающие резисторы RFS (failsafe — безотказный), которые гарантируют «логическую единицу» на выходе. Подтягивающие резисторы подтягивают линию связи А к питанию, линию связи В – к заземлению. В шлюз встроены подтягивающие резисторы. Подтягивающие резисторы включаются в сетевых настройках шлюза в Owen Configurator (см. раздел 8.2.2, параметр Подтягивающие резисторы).

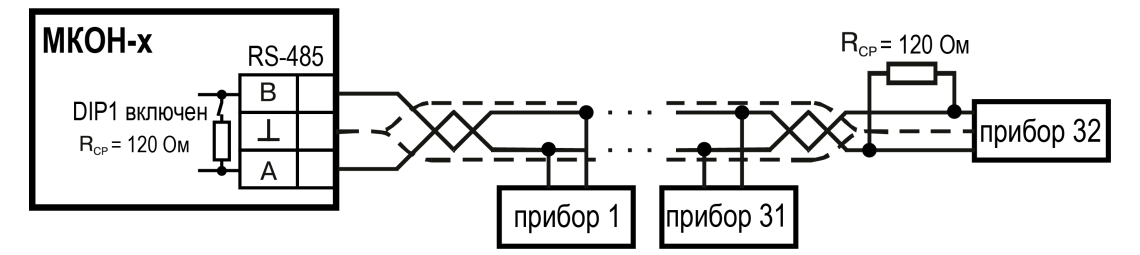

Рисунок 6.1 – Схема подключения

# 7 Устройство и принцип работы

# 7.1 Устройство

Шлюз выпускается в пластмассовом корпусе. Основные элементы показаны на рисунке 7.1:

- 1. Корпус шлюза.
- 2. Съемная часть клеммника питания.
- 3. Индикаторы состояния шлюза.
- 4. Съемная часть клеммника для подключения по интерфейсу RS-485.

1 000 Ņ Ethernet ~230B . . . . . . . . ٠ 00 RS 🗖 3 **MIDIE** Eth 🗖 мкон 000

Рисунок 7.1 – Общий вид шлюза

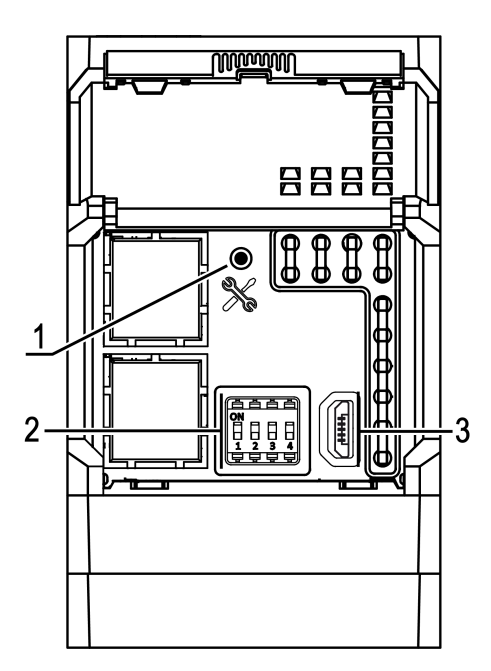

Рисунок 7.2 – Элементы под крышкой

Под крышкой располагаются (см. рисунок 7.2):

- 1. Кнопка %.
- 2. Блок DIP-переключателей.
- 3. USB-разъем.

# 7.2 Индикация и управление

На лицевой панели шлюза расположены восемь светодиодов.

| Мнемосимволы | Состояние индикатора | Обозначение                 |
|--------------|----------------------|-----------------------------|
| Ċ            | Светится             | Подано напряжение питания   |
| ŶŲ           | Мигает               | Передача данных по RS-485   |
| Ethernet     | Мигает               | Передача данных по Ethernet |
|              | Не светится          | Ошибки отсутствуют          |

#### Таблица 7.1 – Индикация

Таблица 7.2 – Индикация ошибок и способы устранения

| Индикация              | Состояние<br>светодиода | Описание                                                                                                    | Способ устранения                                                                                              |
|------------------------|-------------------------|----------------------------------------------------------------------------------------------------|----------------------------------------------------------------------------------------------------|
| Δ                      | Светится                | Авария аппаратных средств и/<br>или сбой встроенного ПО                                                                                        | Обратиться в сервисный центр                                                                                   |
| (') ■<br>RS ■<br>Eth □ | Мигает                  | Ошибка установки статического<br>IP-адреса                                                                                                    | В случае задания IP-адреса с<br>помощью Owen Configurator<br>следует провести назначение<br>IP-адреса повторно |
|                        |                         | Невозможно установить<br>соединение по интерфейсу<br>Ethernet                                                                                  | Проверить состояние кабеля<br>Ethernet                                                                         |
|                        | Светятся                | Введена недопустимая<br>конфигурация для интерфейса<br>RS-485: размер данных 7 бит,<br>количество стоп-бит 1, контроль<br>четности отсутствует | Выбрать поддерживаемую<br>комбинацию параметров (см.<br>таблицу 8.2)                                           |
| (') ∎<br>RS ■          | <b>C</b>                | Ошибка запуска встроенного ПО                                                                                                    | Перезагрузить прибор.<br>Загрузить встроенное ПО<br>повторно                                                   |
| Eth II                 | CBEIRICR                | Прибор переведен в режим<br>низкоуровнего обновления с<br>помощью «Мастера прошивки»                                                           | Дождаться завершения<br>процесса                                                                               |

Под крышкой располагаются:

1. Кнопка %.

2. Блок DIP-переключателей.

3. USB-разъем.

Кнопка % предназначена:

- для восстановления настроек шлюза до заводских значений при длительном (более 12 с) нажатии (см. раздел 8.4);
- для перезагрузки шлюза при кратком нажатии.

#### ПРИМЕЧАНИЕ

i

Прибор анализирует положение DIP-переключателей в порядке приоритета от 1 до 4.

#### Таблица 7.3 – Назначение блока DIP-переключателей

| Положение DIP-<br>переключателей | Назначение                                               |
|----------------------------------|----------------------------------------------------------|
| ON<br>1 2 3 4                    | Подключен согласующий резистор 120 Ом                    |
| ON<br>1 2 3 4                    | Включен режим обновления встроенного ПО (см. раздел 8.3) |

# Продолжение таблицы 7.3

| Положение DIP-<br>переключателей | Назначение                                                            |
|----------------------------------|-----------------------------------------------------------------------|
| ON<br>1 2 3 4                    | Предназначены для ремонта и проверки приборов в сервисном центре. При |
| ON<br>1 2 3 4                    | нормальной работе переключатели 3 и 4 должны быть выключены           |

# 8 Настройка

#### 8.1 Последовательность настройки шлюза

Для настройки шлюза в Owen Configurator следует:

- 1. Добавить шлюз в проект Owen Configurator (см. раздел 8.2.1).
- 2. Настроить режим работы шлюза (см. раздел 8.2.3.2).

#### 8.2 Настройка с помощью Owen Configurator

#### 8.2.1 Подключение к ПО Owen Configurator

Для настройки шлюза требуется установить Owen Configurator\*, которое можно скачать с сайта owen.ru.

#### ПРИМЕЧАНИЕ

\* Приложение Owen Configurator доступно для Windows (ссылка). для Android (ссылка) и IOS ( ссылка).

Шлюз можно подключить к ПК по интерфейсам:

- Ethernet;
- USB.

#### 8.2.1.1 Подключение по интерфейсу USB

Чтобы найти и добавить в Owen Configurator шлюз, подключенный по интерфейсу USB, следует:

- 1. Нажать кнопку **Добавить устройства** в главном меню **Проект**. Откроется окно выбора интерфейса подключения и поиска устройств.
- 2. В выпадающем меню **Интерфейс** выбрать СОМ порт, присвоенный шлюзу ПК. Номер и название порта можно уточнить в Диспетчере устройств Windows.

| Интерфейс                                                                 |   |
|---------------------------------------------------------------------------|---|
| COM6                                                                      | • |
| Ethernet (owen.ru)<br>Communications Port (COM1)<br>COM6<br>Работа офлайн |   |

#### Рисунок 8.1 – Меню выбора интерфейса

3. В выпадающем меню выбрать Протокол выбрать протокол Owen Auto Detection Protocol.

| Протокол                       |   |
|--------------------------------|---|
| Owen Auto Detection Protocol 🔹 |   |
| Modbus RTU                     | ] |
| Owen Auto Detection Protocol   |   |
| Овен                           |   |

#### Рисунок 8.2 – Выбор протокола

#### 4. Выбрать Найти одно устройство.

- 5. Ввести адрес подключенного устройства (по умолчанию 1).
- 6. Нажать кнопку Найти. В окне отобразится модуль с указанным адресом.
- 7. Выбрать устройство (отметить галочкой) и нажать ОК. Устройство будет добавлено в проект.

#### 8.2.1.2 Подключение по интерфейсу Ethernet

#### ПРИМЕЧАНИЕ

Во время подключения по интерфейсу Ethernet следует подать основное питание на прибор.

Для подключения прибора к Owen Configurator с помощью Ethernet следует:

- 1. Присоединить шлюз к ПК по Ethernet. Шлюз и ПК должны находиться в общей сети.
- 2. Запустить Owen Configurator.

- 3. Нажать кнопку Добавить устройство. Откроется окно добавления прибора.
- 4. В выпадающем меню Интерфейс выбрать интерфейс для подключения Ethernet.

|   | Сетевые настройки |  |
|---|-------------------|--|
| и | Інтерфейс         |  |
| E | thernet 👻         |  |

Рисунок 8.3 – Выпадающее меню «Интерфейс»

 Если известен IP-адрес шлюза, то выбрать пункт Найти одно устройство и ввести IP-адрес. В противном случае выбрать пункт Найти несколько устройств и ввести диапазон IP-адресов сети.

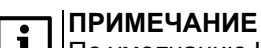

**1** По умолчанию IP-адрес шлюза – **192.168.1.99**.

- 6. Нажать кнопку Найти. В правой части окна отобразится прибор.
- 7. Выбрать шлюз (отметить галочкой) и нажать кнопку **Добавить устройства**. Шлюз будет добавлен в проект.

#### 8.2.2 Сетевые настройки

Сетевые настройки шлюза задаются в дереве области настроек параметров в Owen Configurator.

| Им | Имя |      |                           | Значение      |        |   |
|----|-----|------|---------------------------|---------------|--------|---|
| 4  | Ha  | стр  | ойки шлюза                |               |        |   |
|    |     | Ha   | стройки режимов           |               |        |   |
|    |     |      | Задержка между пакетами   | 5             |        |   |
|    |     |      | Режим порта RS-485        | master        | $\sim$ |   |
|    |     |      | Время ожидания ответа     | 300           |        |   |
|    | ×   | Ha   | стройки маршрутизации     |               |        |   |
| 4  | Ha  | стр  | ойки порта RS-485         |               |        |   |
|    |     | По   | дтягивающие резисторы     | Выкл          | $\sim$ |   |
|    |     | Ск   | орость СОМ-порта          | 9600          | $\sim$ |   |
|    |     | Pa   | змер данных               | 8 бит         | $\sim$ |   |
|    |     | Ko   | л. стоп-битов             | 1 стоп        | $\sim$ |   |
| Ko |     | Ко   | нтроль чётности           | Нет           | $\sim$ |   |
|    |     | RS   | DL                        | 0             |        | 1 |
|    |     | Ид   | ентификатор прибора       | 1             |        |   |
| 4  | Ce  | теві | ые настройки              |               |        |   |
|    | 4   | Ha   | стройки Ethernet          |               |        |   |
|    |     |      | Текущий IP адрес          | 192.168.1.99  |        |   |
|    |     |      | Текущая маска подсети     | 255.255.255.0 |        |   |
|    |     |      | Текущий IP адрес шлюза    | 192.168.1.1   |        |   |
|    |     |      | DNS сервер 1              | 8.8.8.8       |        |   |
|    |     |      | DNS сервер 2              | 8.8.4.4       |        |   |
|    |     |      | Установить IP адрес       | 10.2.11.122   |        |   |
|    |     |      | Установить маску подсети  | 255.255.0.0   |        |   |
|    |     |      | Установить IP адрес шлюза | 10.2.1.1      |        |   |
|    |     |      | Режим DHCP                | Выкл.         | ~      |   |

#### Рисунок 8.4 – Сетевые настройки

Для применения новых сетевых настроек следует перезагрузить шлюз.

#### ПРИМЕЧАНИЕ

Если шлюз подключен по интерфейсу USB, то перед перезагрузкой следует отключить USB кабель от прибора.

#### **і** ПРИМЕЧАНИЕ Для восстановл

i

Для восстановления заводских настроек шлюза следует зажать сервисную кнопку на 12 секунд.

#### Группа параметров «Настройка порта RS-485»

#### Таблица 8.1 – Настройки RS-485

| Параметр                   | Значение                                                                                           | Заводская<br>настройка |
|----------------------------|----------------------------------------------------------------------------------------------------|------------------------|
| Подтягивающие<br>резисторы | Вкл – подтягивающие резисторы включены.<br>Выкл – подтягивающие резисторы отключены                | Выкл                   |
| Скорость СОМ-порта         | Значение скорости выбирается из выпадающего списка – <b>от</b><br>1200 до 115200 бит/с             | 115200                 |
| Размер данных              | Выбирается из выпадающего списка                                                                   | 8 бит                  |
| Кол. стоп-битов            | Выбирается из выпадающего списка – 1 стоп/2 стопа                                                  | 1 стоп                 |
| Контроль четности          | Выбирается из выпадающего списка – Нет/Чёт/Нечет                                                   | Нет                    |
| RSDL                       | Задержка ответа по RS-485 (от 0 до 20 мс)                                                          | 0                      |
| Идентификатор прибора      | От 1 до 255— собственный идентификатор шлюза по порту<br>RS–485, если шлюз работает в режиме Slave | 1                      |

#### ПРИМЕЧАНИЕ

После смены параметра Контроль четности необходимо перезагрузить прибор.

Поддерживаемые шлюзом комбинации параметров **Длина слова данных**, **Контроль четности** и **Количество стоп-бит** для соединения по RS-485 приведены в таблице ниже.

#### Таблица 8.2 – Поддерживаемые комбинации параметров при работе по Modbus

| Modbus RTU | Modbus ASCII |
|------------|--------------|
| 8-N-1      | 8-N-1        |
| 8-N-2      | 8-N-2        |
| 8-O-1      | 8-O-1        |
| 8-0-2      | 8-0-2        |
| 8-E-1      | 8-E-1        |
| 8-E-2      | 8-E-2        |
| —          | 7-0-1        |
| _          | 7-0-2        |
| _          | 7-E-1        |
|            | 7-E-2        |

#### 

Некоторые комбинации не поддерживаются:

• Modbus RTU не работает при настройке «длина слова данных» 7 бит;

• Modbus ASCII не работает при комбинациях 7-N-1 и 7-N-2. В параметре Контроль четности обязательно следует задавать значения О или Е.

#### Группа параметров «Ethernet»

Для обмена данных в сети Ethernet должны быть заданы следующие параметры:

#### Таблица 8.3 – Сетевые настройки Ethernet

| Параметр        | Значение                                                   | Заводская<br>настройка |
|-----------------|------------------------------------------------------------|------------------------|
| ІР-адрес        | IP-адрес МКОН в сети                                       | 192.168.1.99           |
| Маска ІР-адреса | Задает видимую модулем подсеть ІР-адресов других устройств | 255.255.255.0          |
| IP-адрес шлюза  | IP-адрес маршрутизатора в сети                             | 192.168.1.1            |

#### ПРИМЕЧАНИЕ

МАС-адрес шлюза установлен изготовителем и не изменяется. Номер МАС-адреса нанесен на корпусе шлюза.

Динамический IP-адрес шлюза устанавливается DHCP-сервером сети Ethernet. О наличии DHCPсервера в участке сети, к которому подключен шлюз, следует уточнить у служб системного администрирования. Для установки динамического IP-адреса следует задать в параметре **Режим DHCP** значение **Вкл**.

Статический IP-адрес задается в сетевых настройках, параметр **Режим DHCP** должен быть установлен в положение **Выкл**.

Чтобы задать статический IP-адрес, следует выключить **Режим DHCP** в шлюзе через Owen Configurator:

- Выкл задание статического IP-адреса.
- Вкл (по умолчанию) установка динамического IP-адреса от DHCP-севера.

Для задания статического адреса вручную (**Режим DHCP** — **Выкл**) в ПО **Owen Configurator** следует ввести значения параметров:

- Установка IP-адреса;
- Установка маски подсети;
- Установка IP-адреса шлюза.

#### Группа параметров «DNS сервер»

По умолчанию прибором используются стандартные DNS серверы **8.8.8.8** и **8.8.4.4**. Если необходимо, адреса DNS серверов можно изменить с помощью параметров:

- DNS сервер 1;
- DNS сервер 2.

| DNS сервер 1 | 8.8.8.8 |
|--------------|---------|
| DNS сервер 2 | 8.8.4.4 |

#### Рисунок 8.5 – DNS серверы

#### 8.2.3 Настройка режима работы шлюза

#### 8.2.3.1 Возможные топологии построения сети

Шлюз поддерживает следующие топологии построения сети:

- линейная (цепочка);
- звездообразная.

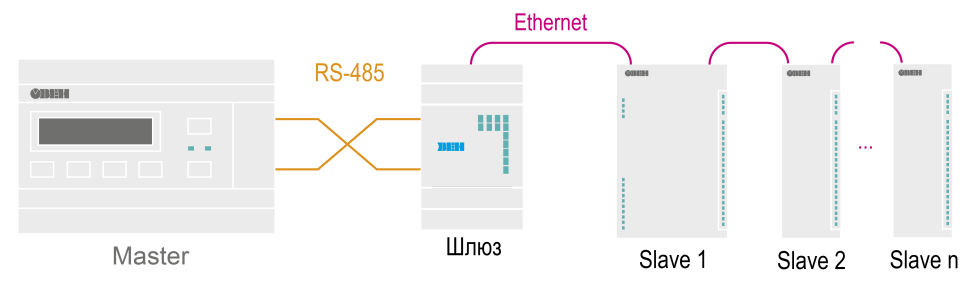

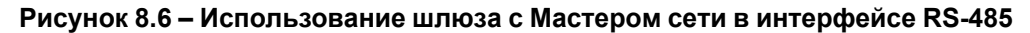

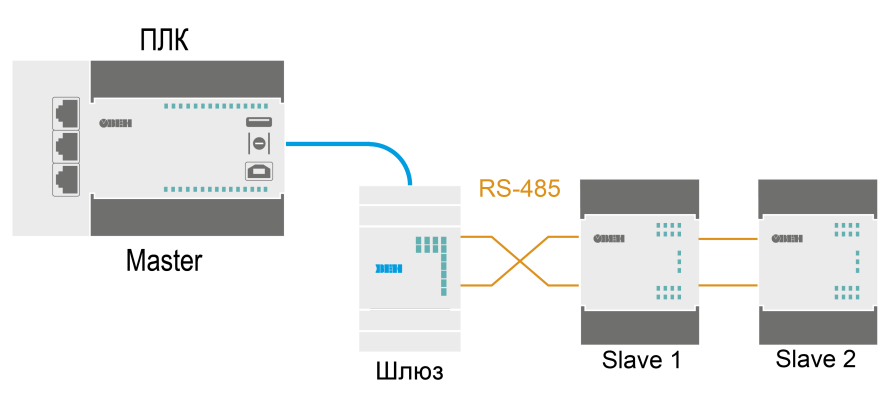

Рисунок 8.7 – Использование шлюза с подчиненными устройствами в интерфейсе RS-485 простой вариант

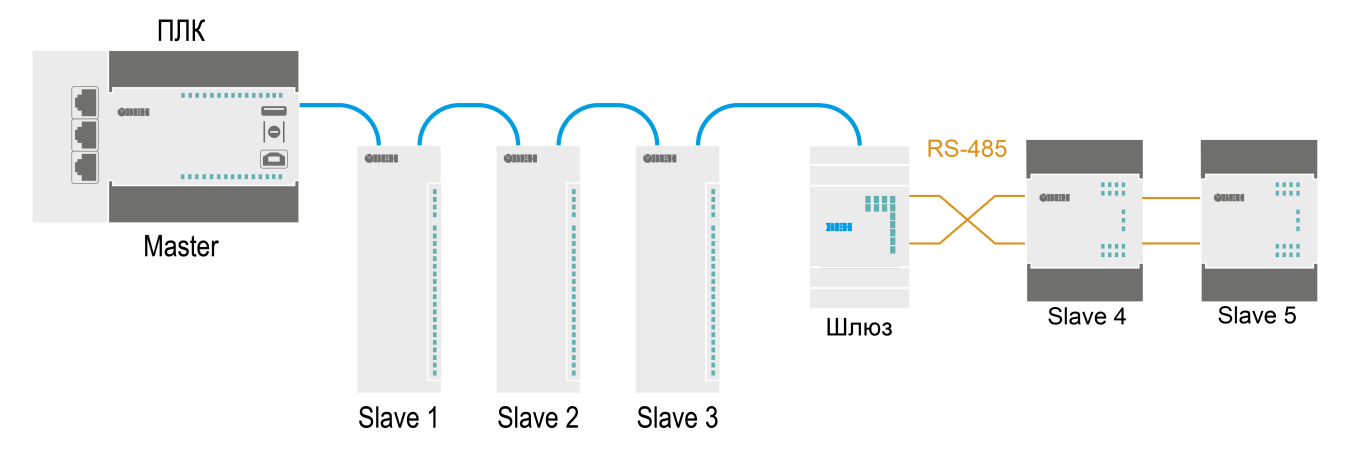

Рисунок 8.8 – Использование шлюза с подчиненными устройствами в интерфейсе RS-485 комбинированный вариант

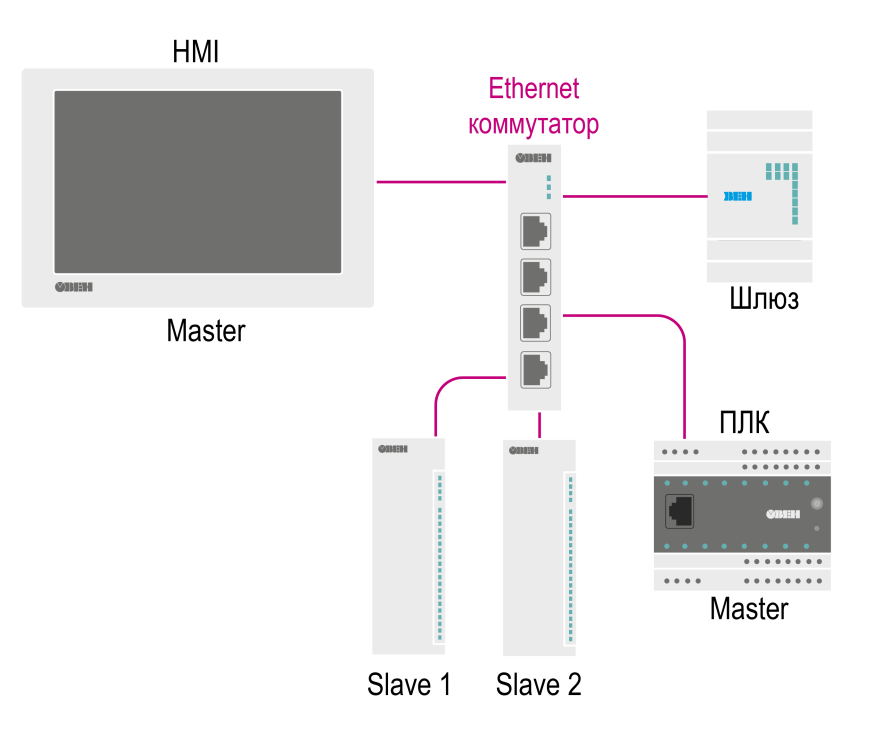

Рисунок 8.9 – Звездообразная топология

#### 8.2.3.2 Режим работы шлюза

После добавления шлюза в проект Owen Configurator становится доступна функция **Настроить шлюз** для выбора режима работы.

Для настройки шлюза следует нажать кнопку **Настроить шлюз** в контекстном меню шлюза в области устройств или во вкладке **Проект** в главном меню.

#### Откроется окно настроек шлюза.

| Настройка шлюза                                                                                                    |
|----------------------------------------------------------------------------------------------------|
| Ethernet<br>Master<br>Writes<br>Writes |
| Выберите режим работы шлюза:                                                                                                    |
| Master в сети Ethernet - Slave в сети RS-485                                                                                                    |
| Выберите протокол преобразования:                                                                                                    |
|                                                                                                    |
| Сетевые настроики шлюза в сети Ethernet                                                                                                    |
| Текущий IP адрес: 192.168.1.99                                                                                                    |
| Tekyuda Macka nodcetni 255.255.255.0                                                                                                    |
|                                                                                                    |
|                                                                                                    |
| Сетевые настройки шлюза в сети RS-485                                                                                                    |
| Скорость СОМ-порта: 9600                                                                                                    |
| Размер данных: 8 бит                                                                                                    |
| Кол. стоп-битов: 1 стоп                                                                                                    |
| Отмена Записать значения                                                                                                    |

Рисунок 8.10 – Настройки шлюза

Для шлюза доступны режимы работы:

- Master в сети Ethernet Slave в сети RS-485;
- Master в сети RS-485 Slave в сети Ethernet.

В зависимости от выбранного режима работы в левой верхней части окна отображается условная схема подключения.

В области настроек параметров также отображаются сетевые параметры интерфейсов, которые считываются из шлюза.

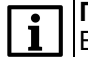

#### ПРИМЕЧАНИЕ

В окне настройки шлюза изменение сетевых параметров недоступно. Для изменения сетевых параметров следует внести изменения в дереве настроек прибора и записать параметры в прибор. Во время повторного открытия функции настроек шлюза считаются измененные параметры.

#### Master в сети Ethernet - Slave в сети RS-485

Режим работы **Master в сети Ethernet - Slave в сети RS-485** подразумевает, что Мастер сети находится в сети Ethernet.

|                                              |                 | Настройка шлюза |        |                   |
|----------------------------------------------|-----------------|-----------------|--------|-------------------|
| Ethernet<br>Master<br>Hansa                  | Slave 2 Slave N |                 |        |                   |
| Выберите режим работы шлюза:                 |                 |                 |        |                   |
| Master в сети Ethernet - Slave в сети RS-485 | ~               |                 |        |                   |
|                                              |                 |                 |        |                   |
| выберите протокол преобразовани              | я.              |                 |        |                   |
| Modbus RTU                                   | ~               |                 |        |                   |
| Сетевые настройки шлюза в сети Et            | hernet          |                 |        |                   |
| Текущий IP адрес: 192.168.1.99               |                 |                 |        |                   |
| Текущая маска подсети: 255.255.255.0         |                 |                 |        |                   |
| Текущий IP адрес шлюза: 192.168.1.1          |                 |                 |        |                   |
| Порт ТСР (сервер): 502                       |                 |                 |        |                   |
| Сетевые настройки шлюза в сети RS            | 3-485           |                 |        |                   |
| Скорость СОМ-порта: 9600                     |                 |                 |        |                   |
| Размер данных: 8 бит                         |                 |                 |        |                   |
| Кол. стоп-битов: 1 стоп                      |                 |                 |        |                   |
|                                              |                 |                 | -      | -                 |
|                                              |                 |                 | Отмена | Записать значения |

#### Рисунок 8.11 – Настройки шлюза Master Ethernet - Slave RS-485

#### ПРИМЕЧАНИЕ

i

Устройства в сети RS-485 не могут иметь адрес, равный 1, так как данный адрес зарезервирован за шлюзом и не может быть изменен. Все входящие пакеты со значением Slave ID, равным 1 будут попадать под системное правило маршрутизации и будут перенаправлены к собственным регистрам шлюза, подробнее см. приложение Ручная настройка.

В режиме **Master в сети Ethernet - Slave в сети RS-485** для шлюза можно выбрать протокол преобразования:

- Modbus ASCII;
- Modbus RTU.

#### Master RS-485 - Slave Ethernet

Режим работы Master RS-485 - Slave Ethernet подразумевает, что Мастер сети находится в сети RS-485.

| <b>G</b>                                       | Настр      | ойка шлі            | юза                            |                |          |                   |                | ;      |
|------------------------------------------------|------------|---------------------|--------------------------------|----------------|----------|-------------------|----------------|--------|
| RS-485                                         | Для<br>RS- | а каждоі<br>485 и в | го Slave устро<br>сети Etherne | ойства у<br>t: | кажите с | сетевые настройки | в сети         |        |
|                                                |            | RS-485              | Et                             | thernet        |          | 2                 |                |        |
|                                                | Nº         | Slave ID            | IP адрес                       | Порт           | Slave ID | Комментарии       |                |        |
|                                                | 1          | 1                   | 192.168.1.100                  | 502            | 1        |                   | ⊠              | $\sim$ |
| Master Slave 1 Slave 2 Slave N                 |            |                     |                                |                |          |                   |                |        |
| Шлюз                                           |            |                     |                                |                |          |                   |                |        |
| Выберите режим работы шлюза:                   |            |                     |                                |                |          |                   |                |        |
| Mactor B Cottle PS 485 Slave B Cottle Etherpot |            |                     |                                |                |          |                   |                |        |
| Master B Cerv K3-403 - Slave B Cerv Ethernet   |            |                     |                                |                |          |                   |                |        |
| Сетевые настройки шлюза в сети RS-485          |            |                     |                                |                |          |                   |                |        |
| Скорость СОМ-порта: 9600                       |            |                     |                                |                |          |                   |                |        |
| Размер данных: 8 бит                           |            |                     |                                |                |          |                   |                |        |
| Кол. стоп-битов: 1 стоп                        |            |                     |                                |                |          |                   |                |        |
| Контроль чётности: Нет                         |            |                     |                                |                |          |                   |                |        |
| Сетевые настройки шлюза в сети Ethernet        |            |                     |                                |                |          |                   |                |        |
| Токущий ID запост 192 168 1 99                 |            |                     |                                |                |          |                   |                |        |
| Текущии ггадрес. 152.100.1.55                  |            |                     |                                |                |          |                   |                |        |
| Текущий IP адрес шлюза: 192.168.1.1            |            |                     |                                |                |          |                   |                |        |
| Порт ТСР (сервер): 502                         |            |                     |                                |                |          |                   |                | ~      |
|                                                | -          |                     |                                |                |          |                   |                |        |
|                                                | До         | бавить устр         | ЮЙСТВО                         |                |          |                   |                |        |
|                                                |            |                     |                                |                |          |                   |                |        |
|                                                |            |                     |                                |                |          | Отмена            | Записать значе | ния    |

Рисунок 8.12 – Настройки шлюза Master RS-485 - Slave Ethernet

Если выбран режим с Мастером сети в интерфейсе RS-485, то в правой области окна следует задать соответствия сетевых параметров устройств в сети RS-485 (Slave ID) IP-адресам, портам и Slave ID в сети Ethernet. Для удобства каждому устройству можно добавить комментарий.

| NIO | RS-485   | Ethe        | ernet |          | Kaunauraanu |   |   |
|-----|----------|-------------|-------|----------|-------------|---|---|
| IN≌ | Slave ID | IP адрес    | Порт  | Slave ID | комментарии |   |   |
| 1   | 16       | 10.2.25.251 | 786   | 16       |             | ⊠ | ^ |

#### Рисунок 8.13 – Соответствие адресов устройств

#### ПРИМЕЧАНИЕ

Slave ID прибора для протокола Modbus TCP можно уточнить в документации к устройству.

#### ПРИМЕЧАНИЕ

В режиме работы **Master RS-485 - Slave Ethernet** шлюз может одновременно поддерживать два TCP/IP соединения. Если количество Slave-устройств больше двух, то возникают дополнительные задержки, связанные с переключением TCP/IP соединений.

Для добавления нового устройства в таблицу следует нажать на кнопку Добавить устройство ниже.

Чтобы удалить устройство из таблицы, следует нажать кнопку **Удалить устройство** в строке устройства.

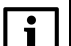

#### ПРИМЕЧАНИЕ

Максимальное количество Slave-устройств в режиме работы Master RS-485/Slave Ethernet – 31.

#### 8.2.3.3 Ручная настройка шлюза

В окне параметров Owen Configurator для ручной настройки используется подменю Настройки шлюза.

| Им | я                                                              |                         |                       | Значение       |
|----|----------------------------------------------------------------|-------------------------|-----------------------|----------------|
| 4  | <ul> <li>Настройки шлюза</li> <li>Настройки режимов</li> </ul> |                         | йки шлюза             |                |
|    |                                                                |                         | стройки режимов       |                |
|    |                                                                | Задержка между пакетами |                       | 5              |
|    | Режим порта RS-485                                             | Режим порта RS-485      | master 🗸              |                |
|    |                                                                |                         | Время ожидания ответа | 300            |
|    | 4                                                              | Настройки маршрутизации |                       |                |
|    |                                                                |                         | RO                    | 27:0:1:0:0:S:P |
|    |                                                                |                         | R1                    |                |
|    |                                                                | R2                      |                       |                |

Рисунок 8.14 – Настройки шлюза

Ручная настройка требуется только для систем с повышенными требованиями по маршрутизации, для стандартной настройки рекомендуется использовать функцию **Настроить шлюз** (см. раздел 8.2.3.2).

Подробное описание ручной настройки приведено в Приложении Настройка маршрутизации. А.2

#### 8.3 Обновление встроенного ПО с помощью Owen Configurator

Для обновления встроенного ПО с помощью Owen Configurator следует:

- 1. Подключиться к шлюзу, как описано в разделе 8.2.1.
  - ->]
    - в контекстном меню устройства или на панели управления.
- Выбрать файл встроенного ПО. Дождаться завершения загрузки файла в шлюз и завершения процесса смены встроенного ПО на самом устройстве (индикаторы уровня сигналов будут отображать прогресс обновления встроенного ПО).

#### 8.4 Восстановление заводских настроек

Для восстановления заводских настроек следует:

1. Открыть крышку.

2. Нажать кнопку

- 2. Нажать и удерживать кнопку % более 12 секунд.
- 3. Выключить и включить шлюз.

После включения шлюз будет работать с настройками по умолчанию.

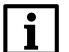

#### ПРИМЕЧАНИЕ

После включения шлюз сбросит все сетевые настройки и создаст собственную точку доступа.

# 9 Техническое обслуживание

Во время выполнения работ по техническому обслуживанию прибора следует соблюдать требования безопасности из раздела 3.

Техническое обслуживание прибора проводится не реже одного раза в 6 месяцев и включает следующие процедуры:

- проверка крепления прибора;
- проверка винтовых соединений;
- удаление пыли и грязи с клеммника прибора.

# 10 Комплектность

| Наименование                | Количество |
|-----------------------------|------------|
| Прибор                      | 1 шт.      |
| Руководство по эксплуатации | 1 экз.     |
| Паспорт и Гарантийный талон | 1 экз.     |

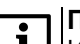

#### ПРИМЕЧАНИЕ

Изготовитель оставляет за собой право внесения дополнений в комплектность прибора.

# 11 Маркировка

На корпус прибора нанесены:

- наименование прибора;
- степень защиты корпуса по ГОСТ ІЕС 61131-2-2012;
- напряжение питания;
- потребляемая мощность;
- класс защиты от поражения электрическим током по ГОСТ IEC 61131-2-2012;
- знак соответствия требованиям TP TC (EAC);
- страна-изготовитель;
- заводской номер прибора;
- МАС-адрес.

На потребительскую тару нанесены:

- наименование прибора;
- знак соответствия требованиям ТР ТС (EAC);
- страна-изготовитель;
- заводской номер прибора;
- дата изготовления прибора.

# 12 Упаковка

Прибор упаковывается в соответствии с ГОСТ 23088–1980 в потребительскую тару, выполненную из коробочного картона согласно ГОСТ 7933–1989.

Для почтовой пересылки прибор упаковывается согласно ГОСТ 9181–1974.

### 13 Транспортирование и хранение

Прибор должен транспортироваться в закрытом транспорте любого вида. В транспортных средствах тара должна крепиться согласно правилам, действующим на соответствующих видах транспорта.

Условия транспортирования должны соответствовать условиям 5 по ГОСТ 15150-69 при температуре окружающего воздуха от минус 25 до плюс 55 °C с соблюдением мер защиты от ударов и вибраций.

Прибор следует перевозить в транспортной таре поштучно или в контейнерах.

Условия хранения в таре на складе изготовителя и потребителя должны соответствовать условиям 1 по ГОСТ 15150-69. В воздухе не должны присутствовать агрессивные примеси.

Прибор следует хранить на стеллажах.

# 14 Гарантийные обязательства

Изготовитель гарантирует соответствие прибора требованиям ТУ при соблюдении условий эксплуатации, транспортирования, хранения и монтажа.

Гарантийный срок эксплуатации – 24 месяца со дня продажи.

В случае выхода прибора из строя в течение гарантийного срока при соблюдении условий эксплуатации, транспортирования, хранения и монтажа предприятие-изготовитель обязуется осуществить его бесплатный ремонт или замену.

Порядок передачи прибора в ремонт содержится в паспорте и в гарантийном талоне.

# Приложение А. Ручная настройка

В Owen Configurator можно вручную задать параметры обмена шлюза. Ручная настройка требуется только для систем с повышенными требованиями к маршрутизации, для стандартной настройки рекомендуется использовать функцию **Настроить шлюз** (см. раздел 8.2.3.3).

В окне параметров Owen Configurator для ручной настройки используются следующие вкладки:

- Настройка режимов;
- Настройка маршрутизации.

#### А.1 Настройка режимов

#### Параметр «Задержка между пакетами»

Параметр Задержка между пакетами работает только в режиме Master в сети Ethernet - Slave в сети RS-485. Параметр следует использовать, если Slave-устройствам требуется дополнительное время для подготовки к следующему обмену. Параметр Задержка между пакетами задается в миллисекундах.

Временная диаграмма, поясняющая принцип работы параметра Задержка между пакетами, изображена на рисунке ниже.

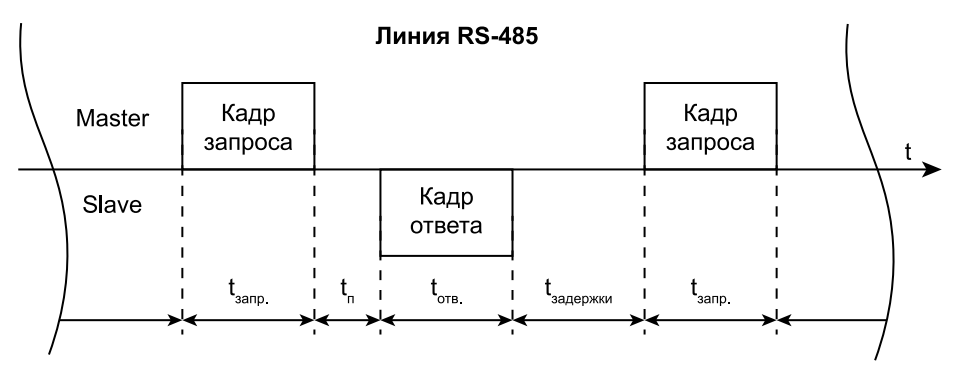

# Рисунок А.1 – Временная диаграмма поясняющая принцип работы параметра «Задержка между пакетами»

Обозначения на рисунке:

- t<sub>запр.</sub> время, за которое Master передает кадр запроса;
- t<sub>п</sub> время обработки запроса от Master;
- t<sub>отв.</sub> время, за которое Slave передает кадр ответа;
- t<sub>задержки</sub> время подготовки к следующему обмену.

#### Параметр «Время ожидания»

Параметр «Время ожидания» определяет время ожидания ответа Slave-устройства. Если время ожидания превышает заданное, то шлюз направит Master сети сообщение об ошибке. Диапазон значений от 50 до 5000 мс.

#### Параметр «Режим порта RS-485»

Параметр определяет режим работы порта RS-485 по отношению к устройствам сети RS-485. Для режима Master в сети Ethernet - Slave в сети RS-485 в параметре должно быть установлено значение master. Для режима Master в сети RS-485 - Slave в сети Ethernet – значение slave.

#### А.2 Настройка маршрутизации

Во вкладке **Настройка маршрутизации** можно задать собственные правила для преобразования данных. Шлюз разбирает записи правил маршрутизации сверху вниз (от R1 до R31), проверяя соответствие разбираемого пакета текущему правилу. Если пакет попадает под правило маршрутизации, то дальнейший поиск записей не происходит, то поиск записей завершается, а пакет пересылается в соответствии с таблицей маршрутизации. По умолчанию первая запись 27:0:1:0:0:S:P является системной и не может быть изменена. Шлюз позволяет создать до 31 правила маршрутизации.

Правило маршрутизации записывается в виде строки, где каждое поле отделяется двоеточием «:».

#### Таблица А.1 – Формат правила маршрутизации на примере системной записи

| E                 | Зходящий пакет            | Ис       |                                 |                       |          |          |
|-------------------|---------------------------|----------|---------------------------------|-----------------------|----------|----------|
| Код<br>интерфейса | Порт (не<br>используется) | Slave ID | Код<br>интерфей-<br>ca/IP-адрес | Порт<br>(опционально) | Slave ID | Протокол |
| 27                | 0                         | 1        | 0                               | 0                     | S        | Р        |

#### ПРИМЕЧАНИЕ

Подробнее о параметрах и регистрах правил маршрутизации см. в приложении Параметры настройки.

#### Таблица А.2 – Значения поля Код интерфейса для входящего пакета

| Код интерфейса (Нех) | Значение                                 |
|----------------------|------------------------------------------|
| 0x27                 | Сервисный код для связи с конфигуратором |
| 0x40                 | RS-485                                   |
| 0x06                 | Ethernet                                 |

#### Таблица А.3 – Значения поля Код интерфейса для исходящего пакета

| Код интерфейса (Hex)/IP-адрес (Hex)                           | Значение                                                                                                    |  |
|---------------------------------------------------------------|----------------------------------------------------------------------------------------------------|--|
| 0x40                                                          | RS-485                                                                                                    |  |
| 0A0219D2 (пример IP-адреса Slave-устройства в<br>формате Hex) | <b>10.2.25.210</b> , где<br><b>0x0A</b> – 10;<br><b>0x02</b> – 2;<br><b>0x19</b> – 25;<br><b>0xD2</b> – 210 |  |
| 0x00                                                          | Доступ к регистрам шлюза                                                                                    |  |

#### Таблица А.4 – Значения порта входящего пакета

| Порт (Нех) | Значение                                |
|------------|-----------------------------------------|
| 0x00       | Поле не используется (по умолчанию – 0) |

#### Таблица А.5 – Значения порта исходящего пакета

| Порт (Нех) | Значение                      |
|------------|-------------------------------|
| 0x00       | Порт не задействован (RS-485) |
| 0x01–0xFFF | Номер ТСР-порта               |

Поле **Slave ID** устанавливает связь между ID устройства в сети Master и Slave и может принимать значения, представленные в таблице ниже.

#### Таблица А.6 – Значение поля Slave ID входящего пакета

| Slave ID  | Значение                             |  |
|-----------|--------------------------------------|--|
| 0x00–0xFF | Адрес (ID) устройства (Hex)          |  |
| G         | Обрабатывать пакеты с любым Slave ID |  |

#### Таблица А.7 – Значение поля Slave ID исходящего пакета

| Slave ID  | Значение                            |
|-----------|-------------------------------------|
| 0x00–0xFF | Адрес (ID) устройства (Hex)         |
| S         | Не менять Slave ID входящего пакета |

Протокол входящего пакета определяется шлюзом автоматически, протокол исходящего пакета устанавливается в соответствии с полем **Протокол**.

#### Таблица А.8 – Значения поля Протокол

| Код протокола | Значение     |  |
|---------------|--------------|--|
| A             | Modbus ASCII |  |
| Р             | Modbus TCP   |  |
| R             | Modbus RTU   |  |

#### Пример преобразования из протоколов Modbus RTU/ASCII в Modbus TCP

Master-устройство находится в сети RS-485, Slave-устройство находится в сети Ethernet.

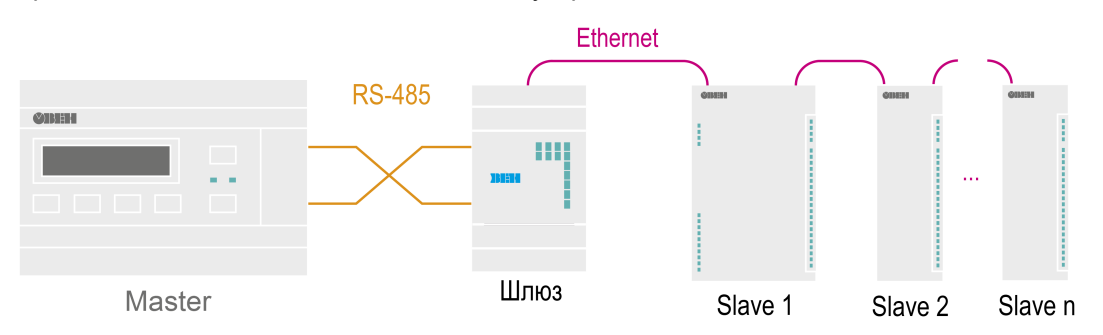

Рисунок А.2 – Схема подключения

#### Таблица А.9 – Сетевые настройки подключенных к шлюзу устройств

| Mas                   | ster             | Slave                 |                                 |  |
|-----------------------|------------------|-----------------------|---------------------------------|--|
| Параметр              | Значение         | Параметр              | Значение                        |  |
| Интерфейс             | RS-485           | Интерфейс             | Ethernet                        |  |
| Протокол              | Modbus RTU/ASCII | Протокол              | Modbus TCP                      |  |
| Скорость              | 9600 кбит/с      | Адрес устройства (ID) | 1 (Hex – 0x01)                  |  |
| Размер данных         | 8 бит            | ІР-адрес              | 10.2.25.210 (Hex –<br>0A0219D2) |  |
| Количество стоп-битов | 1                | ТСР-порт              | 502 (Hex – 1F6)                 |  |
| Контроль четности     | Нет              | Шлюз                  | 10.2.1.1                        |  |
| -                     | -                | Маска сети            | 255.255.0.0                     |  |

#### Таблица А.10 – Сетевые настройки шлюза

| Интерфейс RS-485 (код интерфейса – 0х40) |                                 | Интерфейс Ethernet    |                                           |  |
|------------------------------------------|---------------------------------|-----------------------|-------------------------------------------|--|
| Параметр                                 | Значение                        | Параметр              | Значение                                  |  |
| Протокол                                 | Автоопределение (RTU/<br>ASCII) | Протокол              | Modbus TCP (код<br>протокола – <b>P</b> ) |  |
| Скорость                                 | 9600 кбит/с                     | Адрес устройства (ID) | 1 (Hex – 0x01)                            |  |
| Размер данных                            | 8 бит                           | IP-адрес              | 10.2.25.211                               |  |
| Количество стоп-битов                    | 1                               | ТСР-порт              | 502 (Hex – 1F6)                           |  |
| Контроль четности                        | Нет                             | Шлюз                  | 10.2.1.1                                  |  |
| Режим порта RS-485                       | Slave                           | Маска сети            | 255.255.0.0                               |  |

Запись правила маршрутизации имеет вид 40:0:10:0A0219D2:1F6:1:Р и раскрыта в таблице ниже.

#### Таблица А.11 – Раскрытие записи правила маршрутизации

| Входящий пакет                  |                           | Исходящий пакет |                                |                            |          |               |
|---------------------------------|---------------------------|-----------------|--------------------------------|----------------------------|----------|---------------|
| Код<br>интерфей-<br>ca/IP-адрес | Порт (не<br>используется) | Slave ID        | Код<br>интерфейса/<br>IP-адрес | Порт<br>(опциональ-<br>но) | Slave ID | Прото-<br>кол |
| 0x40                            | 0х00 (не<br>используется) | 0x10            | 0x0A0219D2                     | 0x1F6                      | 0x01     | Р             |

Slave ID входящего пакета однозначно указывает на Slave-устройство в сети Ethernet с определенным IP-адресом, TCP-портом и собственным Slave ID. Пакеты, отправленные Master-устройством на адрес 16 (Hex – 0x10) в сети RS-485, будут перенаправлены на IP-адрес 10.2.25.210 (Hex – 0x0A0219D2), TCP-порт 502 (Hex – 0x1F6) и Slave ID 1 (Hex – 0x01) устройства в сети Ethernet. Протокол Modbus RTU/ ASCII будет сконвертирован в протокол Modbus TCP (код протокола – **P**).

#### ¬ |ПРИМЕЧАНИЕ

В качестве кода интерфейса исходящего пакета используется Нех-представление IP-адреса, а не код интерфейса Ethernet (Hex – 0x06).

# i

#### ПРИМЕЧАНИЕ

Для перенаправления всех пакетов на указанное Slave-устройство следует установить в поле Slave ID входящего пакета значение G (обрабатывать пакеты с любым Slave ID). Стоит учитывать, что правила маршрутизации, написанные ниже правила с кодом G, обработаны не будут, в соответствии с порядком разбора таблицы маршрутизации.

#### Пример преобразования из протокола Modbus TCP в Modbus RTU/ASCII

Master-устройство находится в сети Ethernet, Slave-устройство находится в сети RS-485.

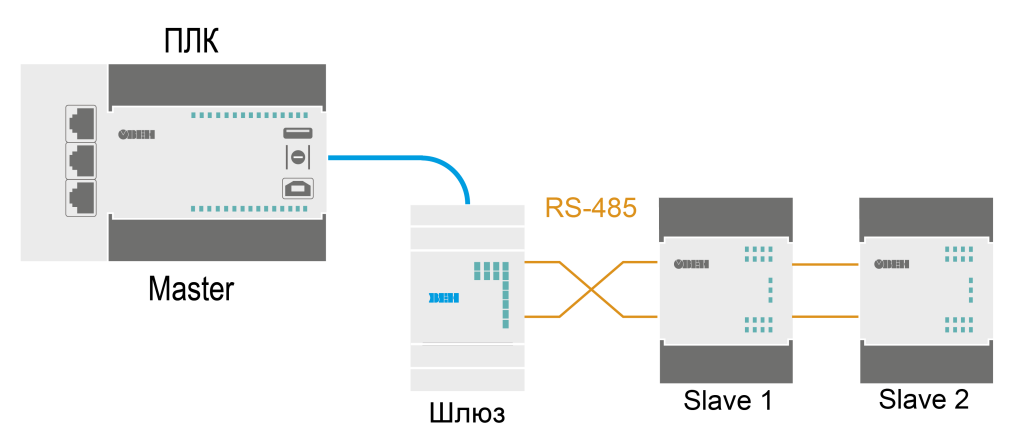

Рисунок А.3 – Схема подключения

| Таблица А.12 – Сетевые настроики подключенных к шлюзу устроист |
|----------------------------------------------------------------|
|----------------------------------------------------------------|

| Ma         | ster                            | Slave                     |             |         |
|------------|---------------------------------|---------------------------|-------------|---------|
| Параметр   | Значение                        | Параметр                  | Значение    |         |
| Интерфейс  | Ethernet                        | Интерфейс                 | RS-485      |         |
| Протокол   | Modbus TCP                      | Протокол                  | Modbus RTU  |         |
| ІР-адрес   | 10.2.25.210 (Hex –<br>0A0219D2) | Устройство                | Slave 1     | Slave 2 |
| Шлюз       | 10.2.1.1                        | Адрес                     | 2           | 3       |
| Маска сети | 255.255.0.0                     | Скорость                  | 9600 кбит/с |         |
|            |                                 | Размер данных             | 8 6         | бит     |
| -          | -                               | Количество стоп-<br>битов | 1           |         |
|            |                                 | Контроль четности         | He          | ет      |

#### Таблица А.13 – Сетевые настройки шлюза

| Интерфейс Ethernet (код интерфейса – 0x06)                             |             | Интерфейс RS-485 (код интерфейса – 0x40) |                                           |  |
|------------------------------------------------------------------------|-------------|------------------------------------------|-------------------------------------------|--|
| Параметр                                                               | Значение    | Параметр                                 | Значение                                  |  |
| Протокол                                                               | Modbus TCP  | Протокол                                 | Modbus RTU (код<br>протокола – <b>R</b> ) |  |
| Адрес устройства (ID)                                                  | 1*          | Скорость                                 | 9600 кбит/с                               |  |
| ІР-адрес                                                               | 10.2.25.211 | Размер данных                            | 8 бит                                     |  |
| ТСР-порт                                                               | 502*        | Количество стоп-битов                    | 1                                         |  |
| Шлюз                                                                   | 10.2.1.1    | Контроль четности                        | Нет                                       |  |
| Маска сети                                                             | 255.255.0.0 | Режим порта RS-485                       | Master                                    |  |
| <b>ПРИМЕЧАНИЕ</b><br>* Значение не изменяется для интерфейса Ethernet. |             |                                          |                                           |  |

Запись правила маршрутизации имеет вид 6:0:G:40:0:S:R и раскрыта в таблице ниже.

| Входящий пакет |                                 |                           |          | Ис                             |                            |          |               |  |  |
|----------------|---------------------------------|---------------------------|----------|--------------------------------|----------------------------|----------|---------------|--|--|
|                | Код<br>интерфей-<br>ca/IP-адрес | Порт (не<br>используется) | Slave ID | Код<br>интерфейса/<br>IP-адрес | Порт<br>(опциональ-<br>но) | Slave ID | Прото-<br>кол |  |  |
|                | 0x06                            | 0х00 (не<br>используется) | G        | 0x40                           | 0х00 (не<br>задействован)  | S        | R             |  |  |

Таблица А.14 – Раскрытие записи правила маршрутизации

Если в поле Slave ID входящего пакета установлено значение **G**, шлюз пересылает все пакеты из сети Ethernet (Hex – 0x06) в сеть RS-485 (Hex – 0x40), кроме входящих пакетов со Slave ID, равным 1.

#### ПРИМЕЧАНИЕ

Устройства в сети RS-485 не могут иметь адрес, равный 1, если в Slave ID входящего пакета установлено значение **G**, потому что данный адрес зарезервирован за шлюзом и не может быть изменен. Таким образом, все входящие пакеты со значением Slave ID = 1 будут попадать под системное правило маршрутизации 27:0:1:0:0:S:P. Если изменить адрес Slave-устройства невозможно, то можно применить следующее правило маршрутизации: 6:0:DE:40:0:1:R (пакеты направленные на адрес 0xDE (Dec – 222) будут перенаправлены на Slave-устройство с адресом 1). Данное правило маршрутизации следует поставить выше правила со значением **G** в соответствии с порядком разбора таблицы маршрутизации.

Исходящий пакет будет иметь точно такой же Slave ID, как и у входящий пакет, так как поле Slave ID исходящего пакета имеет значение **S**. Протокол Modbus TCP будет сконвертирован в протокол Modbus RTU (код протокола – **R**).

### ПРИМЕЧАНИЕ

Для конвертации протокола Modbus TCP в протокол Modbus ASCII следует установить в поле Код протокола значение **A**.

# Приложение Б. Параметры настройки

Параметры и регистры настройки шлюза можно посмотреть в Owen Configurator в меню Параметры устройства.

| Параметр                | Адрес                  | Адрес<br>(hex) | Количество<br>регистров | Функция<br>чтения | Функция<br>записи | Тип<br>данных  |  |
|-------------------------|------------------------|----------------|-------------------------|-------------------|-------------------|----------------|--|
| Настройки режимов       |                        |                |                         |                   |                   |                |  |
| Задержка между пакетами | 1542                   | 0x0606         | 1                       | 3                 | 16                | Unsigned 8     |  |
| Режим порта RS-485      | 1540                   | 0x0604         | 1                       | 3                 | 16                | Enum 2         |  |
| Время ожидания ответа   | 1546                   | 0x060A         | 1                       | 3                 | 16                | Unsigned<br>16 |  |
|                         | Н                      | астройки и     | маршрутизаци            | И                 |                   |                |  |
| R0*                     | 1008                   | 0x03F0         | 16                      | 3                 | -                 | String 256     |  |
| R1                      | 1024                   | 0x0400         | 16                      | 3                 | 16                | String 256     |  |
| R2                      | 1040                   | 0x0410         | 16                      | 3                 | 16                | String 256     |  |
| R3                      | 1056                   | 0x0420         | 16                      | 3                 | 16                | String 256     |  |
| R4                      | 1072                   | 0x0430         | 16                      | 3                 | 16                | String 256     |  |
| R5                      | 1088                   | 0x0440         | 16                      | 3                 | 16                | String 256     |  |
| R6                      | 1104                   | 0x0450         | 16                      | 3                 | 16                | String 256     |  |
| R7                      | 1120                   | 0x0460         | 16                      | 3                 | 16                | String 256     |  |
| R8                      | 1136                   | 0x0470         | 16                      | 3                 | 16                | String 256     |  |
| R9                      | 1152                   | 0x0480         | 16                      | 3                 | 16                | String 256     |  |
| R10                     | 1168                   | 0x0490         | 16                      | 3                 | 16                | String 256     |  |
| R11                     | 1184                   | 0x04A0         | 16                      | 3                 | 16                | String 256     |  |
| R12                     | 1200                   | 0x04B0         | 16                      | 3                 | 16                | String 256     |  |
| R13                     | 1216                   | 0x04C0         | 16                      | 3                 | 16                | String 256     |  |
| R14                     | 1232                   | 0x04D0         | 16                      | 3                 | 16                | String 256     |  |
| R15                     | 1248                   | 0x04E0         | 16                      | 3                 | 16                | String 256     |  |
| R16                     | 1264                   | 0x04F0         | 16                      | 3                 | 16                | String 256     |  |
| R17                     | 1280                   | 0x0500         | 16                      | 3                 | 16                | String 256     |  |
| R18                     | 1296                   | 0x0510         | 16                      | 3                 | 16                | String 256     |  |
| R19                     | 1312                   | 0x0520         | 16                      | 3                 | 16                | String 256     |  |
| R20                     | 1328                   | 0x0530         | 16                      | 3                 | 16                | String 256     |  |
| R21                     | 1344                   | 0x0540         | 16                      | 3                 | 16                | String 256     |  |
| R22                     | 1360                   | 0x0550         | 16                      | 3                 | 16                | String 256     |  |
| R23                     | 1376                   | 0x0560         | 16                      | 3                 | 16                | String 256     |  |
| R24                     | 1392                   | 0x0570         | 16                      | 3                 | 16                | String 256     |  |
| R25                     | 1408                   | 0x0580         | 16                      | 3                 | 16                | String 256     |  |
| R26                     | 1424                   | 0x0590         | 16                      | 3                 | 16                | String 256     |  |
| R27                     | 1440                   | 0x05A0         | 16                      | 3                 | 16                | String 256     |  |
| R28                     | 1456                   | 0x05B0         | 16                      | 3                 | 16                | String 256     |  |
| R29                     | 1472                   | 0x05C0         | 16                      | 3                 | 16                | String 256     |  |
| R30                     | 1488                   | 0x05D0         | 16                      | 3                 | 16                | String 256     |  |
| R31                     | 1504                   | 0x05E0         | 16                      | 3                 | 16                | String 256     |  |
|                         | Настройки порта RS-485 |                |                         |                   |                   |                |  |
| Подтягивающие резисторы | 526                    | 0x020E         | 1                       | 3                 | 16                | Enum 2         |  |
| Скорость СОМ-порта      | 521                    | 0x0209         | 1                       | 3                 | 16                | Enum 14        |  |
| Размер данных           | 522                    | 0x020A         | 1                       | 3                 | 16                | Enum 2         |  |

#### Таблица Б.1 – Параметры настройки

#### Продолжение таблицы Б.1

| Параметр                     | Адрес | Адрес<br>(hex) | Количество<br>регистров | Функция<br>чтения | Функция<br>записи | Тип<br>данных  |
|------------------------------|-------|----------------|-------------------------|-------------------|-------------------|----------------|
| Количество стоп-бит          | 523   | 0x020B         | 1                       | 3                 | 16                | Enum 2         |
| Контроль четности            | 524   | 0x020C         | 1                       | 3                 | 16                | Enum 3         |
| RSDL                         | 525   | 0x020D         | 1                       | 3                 | 16                | Unsigned 8     |
| Идентификатор прибора        | 527   | 0x020F         | 1                       | 3                 | 16                | Unsigned 8     |
|                              | •     | Настрой        | ики Ethernet            |                   |                   | •              |
| Текущий IP адрес*            | 26    | 0x001A         | 2                       | 3                 | -                 | Unsigned<br>32 |
| Текущая маска подсети*       | 28    | 0x001C         | 2                       | 3                 | -                 | Unsigned<br>32 |
| Текущий IP адрес шлюза*      | 30    | 0x001E         | 2                       | 3                 | -                 | Unsigned<br>32 |
| DNS сервер 1                 | 12    | 0x000C         | 2                       | 3                 | 16                | Unsigned<br>32 |
| DNS сервер 2                 | 14    | 0x000E         | 2                       | 3                 | 16                | Unsigned<br>32 |
| Установить IP адрес          | 20    | 0x0014         | 2                       | 3                 | 16                | Unsigned<br>32 |
| Установить маску подсети     | 22    | 0x0016         | 2                       | 3                 | 16                | Unsigned<br>32 |
| Установить IP адрес<br>шлюза | 24    | 0x0018         | 2                       | 3                 | 16                | Unsigned<br>32 |
| Режим DHCP                   | 32    | 0x0020         | 1                       | 3                 | 16                | Enum 3         |
|                              |       |                |                         |                   |                   |                |

\* Неизменяемые параметры.

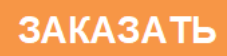